# WAAS - CIFS AO 문제 해결

### 장:CIFS AO 문제 해결

이 문서에서는 CIFS AO 문제를 해결하는 방법에 대해 설명합니다.

<u>주</u> WA 예 문기 애 CIF HT EP MA NF <u>รร</u> ป[เ <u>일</u> 오 W <u>Ap</u> 디: 직 vW WA NA

가

## 목차

- <u>1 CIFS AO 문제 해결</u>
  - <u>1.1 CIFS AO 로깅</u>
    - <u>1.2 Windows 인쇄 가속기 문제 해결</u>

### CIFS AO 문제 해결

CIFS 가속기는 포트 139 및 445에서 CIFS 트래픽을 투명하게 최적화합니다.

그림 1과 같이 **show accelerator** 및 **show license** 명령을 사용하여 일반 AO 구성 및 상태를 확인할 수 있습니다. CIFS 가속기 작업에는 Enterprise 라이센스가 필요합니다.

그림 1. 가속기 상태 확인

|   |                 |          |                 | Transparent a  | ind legacy        |
|---|-----------------|----------|-----------------|----------------|-------------------|
|   | WAE#sh accelera | ator     |                 | services are n | nutually exclusiv |
|   | Accelerator     | Licensed | Config Sta      | te Operationa  | al State          |
| ſ | cifs            | Yes      | Enabled         | Running        |                   |
|   | epm             | Yes      | Enabled         | Running        |                   |
|   | http            | Yes      | Enabled         | Running        |                   |
|   | mapi            | Yes      | Enabled         | Running        |                   |
|   | nfs             | Yes      | Enabled         | Running        |                   |
|   | ssl             | Yes      | Enabled         | Running        |                   |
|   | video           | NO       | Enabled         | Shutdown       | . /               |
| I | wafs-core       | Yes      | Disabled        | Shutdown       | l/                |
|   | wafs-edge       | Yes      | Disabled        | Shutdown       |                   |
|   | WAE#sh license  |          |                 |                |                   |
|   | License Name    | Status   | Activation Date | Activated By   |                   |
|   |                 |          |                 |                |                   |

그림 2와 같이 **show accelerator cifs** 명령을 사용하여 CIFS AO와 관련된 상태를 확인합니다. CIFS AO가 Enabled, Running 및 Registered이고 연결 제한이 표시되는지 확인합니다.Config State(컨피 그레이션 상태)가 Enabled(활성화됨)이지만 Operational State(운영 상태)가 Shutdown(종료)이면 라이센싱 문제를 나타냅니다.

그림 2. CIFS Accelerator 상태 확인

show running**-config** 명령을 사용하여 CIFS 트래픽 정책이 올바르게 구성되었는지 확인합니다 .WAFS **애플리케이션 작업**에 대해 **빠른 cifs**를 확인하고 다음과 같이 CIFS 분류자에 대해 적절한 일 치 조건을 표시하고자 합니다.

show statistics connection optimized cifs 명령을 사용하여 WAAS 디바이스가 최적화된 CIFS 연결 을 설정하는지 확인합니다.연결에 대한 Accel 열에 "TCDL"이 표시되는지 확인합니다."C"는 CIFS AO가 사용되었음을 나타냅니다.

| WAE674# <b>sh stat conn opt cifs</b>            |     |
|-------------------------------------------------|-----|
| Current Active Optimized Flows:                 | 3   |
| Current Active Optimized TCP Plus Flows:        | 3   |
| Current Active Optimized TCP Only Flows:        | 0   |
| Current Active Optimized TCP Preposition Flows: | 1   |
| Current Active Auto-Discovery Flows:            | 0   |
| Current Active Pass-Through Flows:              | 0   |
| Historical Flows:                               | 100 |

D:DRE,L:LZ,T:TCP Optimization, A:AOIM, C:CIFS, E:EPM, G:GENERIC, H:HTTP, M:MAPI, N:NFS, S:SSL, V:VIDEO

| ConnID  | Source IP:Port   | Dest IP:Port      | PeerID            | Accel         |                       |
|---------|------------------|-------------------|-------------------|---------------|-----------------------|
| 1074    | 10.10.10.10:2704 | 10.10.100.100:445 | 00:14:5e:84:24:5f | T <b>C</b> DL | <look< td=""></look<> |
| for "C" |                  |                   |                   |               |                       |

Accel 열에 "TDL"이 표시되면, 연결은 전송 최적화로만 최적화되었으며 CIFS AO에서 검사하지 않 은 것입니다.이 상황은 CIFS AO가 비활성화되거나 엔터프라이즈 라이센스가 구성되지 않았거나 최대 연결 제한에 도달한 경우 발생할 수 있습니다.

Accel 열에 "C" 대신 "G"가 표시되면 연결이 CIFS AO에서 일반 AO로 푸시되고 전송 최적화로만 최 적화됩니다.이 상황은 연결에 SMB2 또는 디지털 서명이 필요하고 이에 대한 오류 메시지가 기록될 경우 발생할 수 있습니다.

버전 4.1.3에서 syslog에는 디지털 서명 연결에 대한 다음과 같은 오류 메시지가 표시됩니다.

2009 Apr 25 13:42:08 wae java: %WAAS-CIFSAO-4-131230: (146708) Connection to test1.example.com will be handled by

generic optimization only, since test1.example.com requires digital signing.

#### 버전 4.1.5 이상에서 CIFS 내부 오류 로그를 확인하여 연결이 일반 AO로 푸시된 이유를 확인합니다 .cifs err.log에서 SMB2 연결에 대해 다음 메시지를 확인합니다.

2009-06-29 10:15:04,996 WARN (actona.cifs.netbios.IPacketerHandlerOrigCifs:139) Thread-2 -Received SMBv2 packet

from host 10.56.64.205. Pushing down the connection.

#### cifs err.log에서 디지털 서명 연결에 대해 다음 메시지를 확인합니다.

2009-10-29 05:37:54,541 WARN (actona.rxFlow.cifs.requests.NegotiateRequest:359)

lightRxFlowPool-4 - Request ID: 148/266

Connection to 10.56.78.167 will be handled by generic optimization only, since 10.56.78.167 requires digital signing.

Central Manager에서 유사한 정보를 보려면 WAE 디바이스를 선택한 다음 Monitor(모니터링) > **Optimization(최적화) > Connections Statistics(연결 통계)를** 선택합니다.

그림 3. 연결 통계 보고서

다음과 같이 **show statistics connection optimized cifs detail** 명령을 사용하여 CIFS 연결 통계를 볼 수 있습니다.

| WAE674# sh stat connection o | ptimized cifs | detail        |           |           |    |      |
|------------------------------|---------------|---------------|-----------|-----------|----|------|
| Connection Id: 18            | 01            |               |           |           |    |      |
| Peer Id:                     | 00:14:5e:84:2 | 24:5f         |           |           |    |      |
| Connection Type:             | EXTERNAL CLI  | ENT           |           |           |    |      |
| Start Time:                  | Thu Jun 25 06 | 5:15:58 2009  |           |           |    |      |
| Source IP Address:           | 10.10.10.10   |               |           |           |    |      |
| Source Port Number:          | 3707          |               |           |           |    |      |
| Destination IP Address:      | 10.10.100.100 | )             |           |           |    |      |
| Destination Port Number:     | 139           |               |           |           |    |      |
| Application Name:            | WAFS          |               | <         | -Should s | ee | WAFS |
| Classifier Name:             | CIFS          |               | <         | -Should s | ee | CIFS |
| Map Name:                    | basic         |               |           |           |    |      |
| Directed Mode:               | FALSE         |               |           |           |    |      |
| Preposition Flow:            | FALSE         |               |           |           |    |      |
| Policy Details:              |               |               |           |           |    |      |
| Configured:                  | TCP_OPTIMIZE  | + DRE + LZ    |           |           |    |      |
| Derived:                     | TCP_OPTIMIZE  | + DRE + LZ    |           |           |    |      |
| Peer:                        | TCP_OPTIMIZE  | + DRE + LZ    |           |           |    |      |
| Negotiated:                  | TCP_OPTIMIZE  | + DRE + LZ    |           |           |    |      |
| Applied:                     | TCP_OPTIMIZE  | + DRE + LZ    |           |           |    |      |
| Accelerator Details:         |               |               |           |           |    |      |
| Configured:                  | CIFS          |               | <         | -Should s | ee | CIFS |
| configured                   |               |               |           |           |    |      |
| Derived:                     | CIFS          |               |           |           |    |      |
| Applied:                     | CIFS          |               | <         | -Should s | ee | CIFS |
| applied                      |               |               |           |           |    |      |
| Hist:                        | None          |               |           |           |    |      |
|                              |               | Original      | Optimized |           |    |      |
|                              |               |               |           |           |    |      |
| Bytes Read:                  |               | 189314        | 10352510  |           |    |      |
| Bytes Written:               |               | 91649704      | 28512     |           |    |      |
|                              |               |               |           |           |    |      |
|                              |               |               |           |           |    |      |
| Connection details:          |               |               |           |           |    |      |
| Chunks: encoded 3, decoded   | 49922, anchoi | (forced) 0(1) |           |           |    |      |
| Total number of processed me | ssges: 1820   |               |           |           |    |      |
| num_used_block per msg: 0.1  | 40659         |               |           |           |    |      |
| Ack: msg 1609, size 7066     | В             |               |           |           |    |      |
| Encode bypass due to:        |               |               |           |           |    |      |
| last partial chunk: chun     | ks: 1, size:  | 142 B         |           |           |    |      |
| skipped frame header: me     | ssages: 138,  | size: 27202 B | }         |           |    |      |

```
Nacks: total 0
R-tx: total 0
Encode LZ latency:
                     0.060 ms per msg
Decode LZ latency: 0.071 ms per msg
Aggregation encode: Retransmissions: 0
                                                                     <----Packets lost
between peers
                        3 hits:
   level 0: chunks:
                                        0 miss:
                                                      3
                         0 hits:
   level 1: chunks:
                                        0 miss:
                                                       0
   level 2: chunks:
                         0 hits:
                                        0 miss:
                                                       Ω
   level 3: chunks:
                        0 hits:
                                        0 miss:
                                                      Ο
Aggregation decode: Collisions: 0
   level 0: chunks: 174093 hits: 128716 miss:
                                                      0
                      0 hits:
   level 1: chunks:
                                     0 miss:
                                                      0
                         0 hits:
                                        0 miss:
   level 2: chunks:
                                                      0
   level 3: chunks:
                         0 hits:
                                        0 miss:
                                                      0
Aggregation stack memory usage: Sender:
                                       452 B Receiver:
                                                         9119 в
Noise filter: Chunks: 0, Bytes: 0 B
. . .
```

재전송 카운터가 증가하면 두 피어 WAE 간에 패킷이 중간에 손실되는 것을 의미합니다.이 경우 처 리량이 낮아집니다.두 피어 WAE 간의 네트워크에서 패킷이 손실되는 가능한 원인을 조사해야 합 니다.

다음과 같이 show statistics cifs requests 명령을 사용하여 CIFS 요청 통계를 볼 수 있습니다.

그림 4. CIFS 요청 통계 검사

| WAe-612# show statistics cifs requests Local versus remote requests                                                                                                    |  |  |  |  |
|----------------------------------------------------------------------------------------------------|--|--|--|--|
| Statistics gathering period: minutes: 33 seconds: 9 ms: 3                                                                                                    |  |  |  |  |
| Remote: 214 Response time for all cmds                                                                                                    |  |  |  |  |
| ALL_COMMANDS total:453 remote:214 async:21 avg local:2.164ms avg remote:123.877ms                                                                                                    |  |  |  |  |
| CLOSE_FILE total:31 remote:3 async:14 avg local:1.443ms avg remote:90.772ms<br>CONNECT total:15 remote:3 async:0 avg local:11.055ms avg remote:209.193ms<br>Cancel total:3 remote:3 async:0 avg local:0.0ms avg remote:95.094ms<br>DCERPC total:93 remote:93 async:0 avg local:0.0ms avg remote:95.671ms<br>DCERPC_SRVSVC total:25 remote:20 async:0 avg local:0.743ms avg remote:89.509ms<br>DCERPC_WKSSRV total:15 remote:11 async:0 avg local:1.134ms avg remote:90.786ms<br>ECH0 total:2 remote:0 async:0 avg local:1.448ms avg remote:0.0ms<br>FIND_CLOSE2 total:1 remote:0 async:0 avg local:0.595ms avg remote:0.0ms<br>IOCTL total:3 remote:3 async:0 avg local:0.0ms avg remote:94.818ms<br>LOGOFF_ANDX total:3 remote:0 async:3 avg local:1.396ms avg remote:0.0ms<br>NB_SESSION_REQ total:6 remote:0 async:0 avg local:1.455ms avg remote:0.0ms<br>NEGOTIATE total:3 remote:3 async:0 avg local:0.0ms avg remote:99.003ms<br>NT_CREATE_ANDX total:137 remote:29 async:0 avg local:0.549ms avg remote:130.642ms |  |  |  |  |
| WAE-612# Breakdown per CIFS cmd                                                                                                    |  |  |  |  |

### CIFS AO 로깅

다음 로그 파일은 CIFS AO 문제를 해결하는 데 사용할 수 있습니다.

- 트랜잭션 로그 파일:/local1/logs/tfo/working.log(및 /local1/logs/tfo/tfo\_log\_\*.txt)
- CIFS 내부 로그 파일:/local1/errorlog/cifs/cifs\_err.log
- 디버그 로그 파일:/local1/errorlog/cifsao-errorlog.current(및 ccifsao-errorlog\*)

디버깅을 보다 쉽게 하려면 먼저 패킷을 하나의 호스트로 제한하기 위해 ACL을 설정해야 합니다.

WAE674(config)# ip access-list extended 150 permit tcp host 10.10.10.10 any WAE674(config)# ip access-list extended 150 permit tcp any host 10.10.10.10

트랜잭션 로깅을 활성화하려면 다음과 같이 transaction-logs 컨피그레이션 명령을 사용합니다.

wae(config)# transaction-logs flow enable
wae(config)# transaction-logs flow access-list 150

다음과 같이 type-tail 명령을 사용하여 트랜잭션 로그 파일의 끝을 볼 수 있습니다.

wae# type-tail tfo\_log\_10.10.11.230\_20090715\_130000.txt :EXTERNAL CLIENT :00.14.5e.84.24.5f :basic :WAFS :CIFS :F :(DRE,LZ,TFO) (DRE,LZ,TFO) (DRE,LZ,TFO) (DRE,LZ,TFO) (DRE,LZ,TFO) :<None> :(CIFS) (CIFS) (CIFS) :<None> :<None> :0 :180 Wed Jul 15 15:48:45 2009 :1725 :10.10.10.10 :2289 :10.10.100.100 :139 :OT :START :EXTERNAL CLIENT :00.14.5e.84.24.5f :basic :WAFS :CIFS :F :(DRE,LZ,TFO) (DRE,LZ,TFO) (DRE,LZ,TFO) (DRE,LZ,TFO) (DRE,LZ,TFO) :<None> :(CIFS) (CIFS) (CIFS) :<None> :<None> :0 :177 Wed Jul 15 15:48:55 2009 :1725 :10.10.10.10 :2289 :10.10.100.100 :139 :OT :END : EXTERNAL CLIENT :(CIFS) :0 :0 :159 :221

CIFS AO의 디버그 로깅을 설정하고 활성화하려면 다음 명령을 사용합니다.

**참고:**디버그 로깅은 CPU를 많이 사용하며 대량의 출력을 생성할 수 있습니다.생산 환경에서 현명 하게 그리고 드물게 사용하십시오.

다음과 같이 디스크에 대한 자세한 로깅을 활성화할 수 있습니다.

WAE674(config)# logging disk enable WAE674(config)# logging disk priority detail

ACL에서 연결에 대한 디버그 로깅을 활성화할 수 있습니다.

WAE674# debug connection access-list 150

CIFS AO 디버깅 옵션은 다음과 같습니다.

WAE674# **debug accelerator cifs ?** all enable all CIFS accelerator debugs shell enable CIFS shell debugs

CIFS 연결에 대한 디버그 로깅을 활성화한 다음 디버그 오류 로그의 끝을 다음과 같이 표시할 수 있 습니다.

WAE674# debug accelerator cifs all WAE674# type-tail errorlog/cifsao-errorlog.current follow

#### Windows 인쇄 가속기 문제 해결

Windows 인쇄 가속기는 클라이언트와 Windows 인쇄 서버 간의 인쇄 트래픽을 최적화합니다.

Windows 인쇄 가속기 문제 해결은 CIFS AO 문제 해결과 유사합니다.그림 1과 같이 show

accelerator 및 show license 명령으로 일반 AO 구성 및 상태를 확인할 수 있습니다. CIFS 가속기를 활성화해야 하며 Enterprise 라이센스가 필요합니다.그런 다음 show accelerator cifs 명령을 사용하여 CIFS AO와 관련된 상태를 확인합니다.

**show statistics windows-print requests** 명령을 사용하고 다음과 같이 "Documents spooled" 및 "Pages spooled" 카운터가 증가하는지 확인합니다.

WAE# sh stat windows-print requests Statistics gathering period: hours: 6 minutes: 4 seconds: 2 ms: 484 Documents spooled: 29 <-----Should be incrementing Pages spooled: 3168 <-----Should be incrementing Total commands: 61050 Remote commands: 849 ALL\_COMMANDS total: 61050 remote: 849 async: 58719 avg local: 1.813ms avg remote: 177.466ms . . .